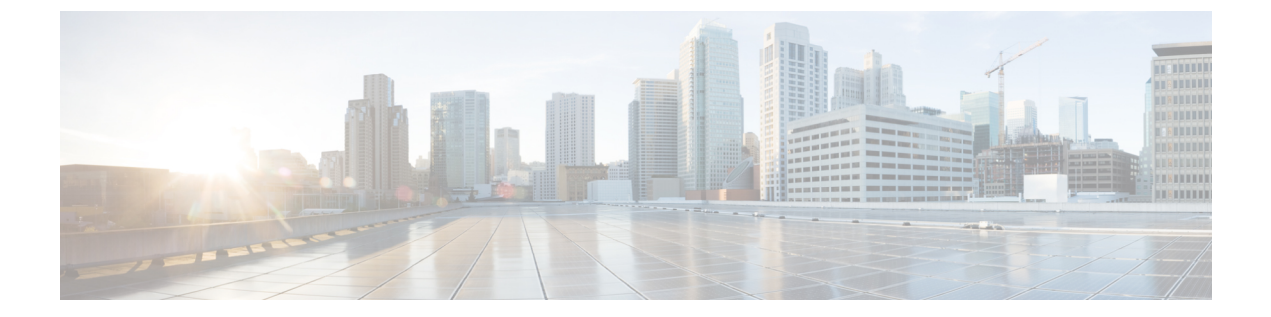

# Cisco CTL クライアントのセットアップ

この章では、Cisco CTL クライアントのセットアップについて説明します。

- ・ Cisco CTL クライアントの設定について、2 ページ
- ・ リカバリのために CTL ファイル内に2番目の SAST ロールを追加する, 3ページ
- CLIによるクラスタ暗号化設定, 4 ページ
- eToken Run Time Environment 3.00 for CTL Client 5.0 プラグインの削除, 6 ページ
- Cisco CTL クライアントの設定のヒント, 6 ページ
- Cisco CTL クライアントの設定, 7 ページ
- Cisco CTL Provider サービスの有効化, 9 ページ
- シスコ認証局プロキシ機能(CAPF)サービス有効化, 10 ページ
- TLS 接続のポートの設定, 10 ページ
- Cisco CTL クライアントのインストール, 12 ページ
- Cisco CTL クライアントのアップグレードと Cisco CTL ファイルの移行, 14 ページ
- Cisco CTL クライアントの設定, 14 ページ
- CTL ファイルの SAST 役割, 19 ページ
- クラスタ間での電話の移行, 20 ページ
- eToken ベースの CTL ファイルから Tokenless CTL ファイルへの移行, 22 ページ
- CTL ファイルの更新, 22 ページ
- CTL ファイルエントリの削除, 24 ページ
- Cisco Unified Communications Manager のセキュリティ モードの更新, 25 ページ
- Cisco CTL クライアントの設定, 25 ページ
- Cisco Unified Communications Manager のセキュリティモードの確認, 29 ページ

- [自動 (automatic)]または[実行中 (started)]への Smart Card サービスの起動設定, 29 ページ
- セキュリティ トークン パスワード (eToken) の変更, 30 ページ
- Cisco Unified IP Phone での CTL ファイルの削除, 31 ページ
- Cisco CTL クライアントのバージョンの確認, 32 ページ
- Cisco CTL クライアントの確認またはアンインストール、33 ページ

### Cisco CTL クライアントの設定について

デバイス認証、ファイル認証、およびシグナリング認証は、証明書信頼リスト(CTL)ファイル の作成に依存します。このファイルは、USBポートが搭載されているWindowsの単一のワークス テーションまたはサーバに、シスコのCTLクライアントをインストールして設定すると作成され ます。

(注)

Cisco CTL クライアント用にサポートされる Windows のバージョンには、Windows Vista、 Windows 7、Windows 8.1、および Windows 10 があります。Cisco CTL クライアントをインス トールするために、ターミナル サービスを使用しないでください。Cisco Technical Assistance Center (TAC) がリモートからトラブルシューティングと設定作業を行えるように、シスコの 方でターミナル サービスをインストールします。

(注)

- ・混合モードを有効にするかまたは CTL ファイルを更新するには、エクスポート制御機能 を許可するオプションを有効にする、Smartアカウントまたは仮想アカウントから受信し た登録トークンを使用することにより、Cisco Unified Communications Manager で Smart ラ イセンス登録が完了していることを確認します。シスコスマートソフトウェアライセン シングの設定方法の詳細については、『System Configuration Guide for Cisco Unified Communications Manager』(http://www.cisco.com/c/en/us/support/unified-communications/ unified-communications-manager-callmanager/ products-installation-and-configuration-guides-list.html)の「Smart Software Licensing」の章を 参照してください。
  - CTLクライアントを実行しているものの、Cisco Unified Communications Manager がエクス ポート制御機能に対応していない場合、ClusterModeSecurityFailedExportControlNotAllowと いうアラームが送信されます。

CTL ファイルには、次のサーバまたはセキュリティ トークンのエントリが含まれています。

- System Administrator Security Token (SAST)
- ・同じサーバ上で実行されている Cisco CallManager サービスと Cisco TFTP サービス
- Certificate Authority Proxy Function (CAPF)

•TFTP サーバ(複数の場合あり)

•ASA ファイアウォール

CTL ファイルには、サーバごとのサーバ証明書、公開キー、シリアル番号、署名、発行者名、サ ブジェクト名、サーバ機能、DNS 名、および IP アドレスが含まれています。

CTLファイルを作成したら、Cisco CallManager サービスとCisco TFTP サービスが実行されている すべてのノード上の [Cisco Unified サービスアビリティ(Cisco Unified Serviceability)] でこれらの サービスを再起動する必要があります。電話機が次回初期化されたときに、その電話機ではこの CTLファイルを TFTP サーバからダウンロードします。CTLファイルに自己署名証明書が含まれ たTFTP サーバのエントリがある場合、電話機では.sgn 形式の署名付き設定ファイルを要求しま す。TFTP サーバに証明書が含まれていない場合、電話機では署名なしのファイルを要求します。

Cisco CTL クライアントで CTL ファイルにサーバ証明書が追加されると、CTL クライアントの GUI でその証明書を表示できます。

CTLファイルにファイアウォールを設定すると、セキュアな Cisco Unified Communications Manager システムの一部として Cisco ASA ファイアウォールを保護できます。Cisco CTL クライアントで は、ファイアウォール証明書が「CCM」証明書として表示されます。

[Cisco Unified CM の管理(Cisco Unified Communications Manager Administration)] では、etoken を 使用して Cisco CTL クライアントと Cisco CTL Provider との間の TLS 接続を認証します。

# リカバリのためにCTLファイル内に2番目のSASTロール を追加する

以前のリリースの Cisco Unified Communications Manager では、トークンレス(トークンなし)ア プローチが使用されていました。このアプローチでは、エンドポイントで1つの Cisco Site Administrator Security Token (SAST) だけを信頼します。この SAST は CallManager 証明書です。 このアプローチでは、証明書信頼リスト(CTL)ファイルに、CTL ファイルへの署名に使用され た1つの SAST レコードだけが含まれていました。1つの SAST だけが使用されていたため、SAST の署名者のなんらかの更新が原因で、エンドポイントがロックアウトされて(締め出されて)い ました。エンドポイントが SAST の署名者の更新が原因でロックアウトされるシナリオを次に示 します。

- エンドポイントで、登録時に CallManager 証明書の使用によって署名された CTL ファイルを 受け入れた場合。
- 管理者がCallManager証明書を再度生成して、CTLファイルを更新した場合。この再生成は、 更新した CTL ファイルが既存のCallManager 証明書ではなく、更新した CallManager 証明書 によって署名されたことを意味しています。
- 更新した証明書がエンドポイントの信頼リストで取得できなかったため、その更新した CallManager証明書をエンドポイントで信頼しなかった場合。このため、そのエンドポイント では、その CTL ファイルをダウンロードするのではなく拒否しました。

- エンドポイントで、Transport Layer Security(TLS)を使用して ccm サービスと安全に接続し ようとし、ccmservice がその更新した CallManager 証明書をエンドポイントに TLS 交換の一 部として提供した場合。その更新した証明書がエンドポイントの信頼リストで取得できな かったので、エンドポイントではその CTL ファイルをダウンロードするのではなく拒否しま した。
- 電話機が ccmservice と通信しなくなり、その結果ロックアウトされた場合。

エンドポイントのロックアウトからのリカバリを容易にするために、エンドポイント用のトーク ンレスアプローチが、リカバリのために CTL ファイル内に2番目の SAST を追加することによっ て拡張されました。この機能では、トークンレス CTL ファイルに CallManager レコードと ITLRecovery レコードという2つの SAST トークンが含まれています。

ITLRecovery 証明書が、次の理由から他の証明書よりも優先して選択されます。

- ホスト名の変更など、二次的な理由で変化しないため。
- ・ITL ファイル内ですでに使用されているため。

### CLIによるクラスタ暗号化設定

CLI を使用して、Cisco CTL クライアントを使用せずにクラスタ セキュリティ モードを管理できます。

次の点を考慮してください。

- この方法では、CTLファイルはCisco CTLクライアントを介する代わりにCLIを使用して生成されます。
- ハードウェアトークンが不要です。
- CTL ファイルは CallManager 証明書秘密キーによって署名されます。

この暗号化オプションは次の CLI コマンドから構成されます。

#### utils ctl set-cluster mixed-mode

CTL ファイルを更新し、クラスタを混合モードに設定します。

#### utils ctl set-cluster non-secure-mode

CTL ファイルを更新し、クラスタを非セキュア モードに設定します。

#### utils ctl update CTLFile

クラスタ内の各ノードの CTL ファイルを更新します。

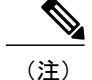

• パブリッシャ ノードの CLI コマンドを実行する必要があります。

CallManager 証明書を再作成すると、ファイルの署名者が変更されることに注意してください。デフォルトでセキュリティをサポートしていない電話機は、電話機から CTL ファイルが手動で削除されない限り、新しい CTL ファイルを受け入れません。

### 関連トピック

Cisco Unified IP Phone サポート リストの取得

### クラスタ暗号化のための CTL クライアントへの回帰

CLI コマンドセットの utils ctl を使用してクラスタを暗号化した場合は、Cisco CTL クライアント のオプションに戻ることができます。

Cisco CTL クライアントによるオプションに戻るか、クラスタを非セキュア モードに戻すには、 この手順に従います。

### 手順

- **ステップ1** CLI コマンド utils ctl set-cluster non-secure-mode を使用して、クラスタを非セキュア モードに設 定できます。
- **ステップ2** CLI コマンド file delete tftp *CTLFile.tlv* を使用してパブリッシャノードの CTLFile.tlv を削除します。
- ステップ3 Windows のマシンでは、Safenet 8.2 ユーティリティを開き、次の手順を実行します。
  - a) [詳細ビュー (Advanced View)]>[Safenet 認証クライアントツール (Safenet Authentication Client Tools)]>[トークン (Token)]に移動します。
  - b) 最初の USB トークンを挿入し、証明書を右クリックします。
  - c) PC 上の任意の場所にエクスポートします。
  - d) 2 つめの USB トークンについて同じ手順を実行します。
- **ステップ4** Cisco Unified OS の管理 GUI で [セキュリティ(Security)]>[証明書の管理(Certificate Management)] > [証明書のアップロード(Upload Certificate)] に移動し、次のステップを実行します。
  - a) [証明書のアップロード(Upload Certificate)]から、証明書の名前「Phone-SAST-Trust」を選択 します。
  - b) 手順3でUSB トークンからエクスポートされた証明書の中で、インポートする最初の証明書 を選択します。
  - c) 上記の手順により、残りの USB トークンの証明書をインポートします。

信頼フォルダに2つの証明書をインポートした後、Cisco CTLクライアントを実行し、クラスタを セキュア モードに移行できます。

# eToken Run Time Environment 3.00 for CTL Client 5.0 プラグイ ンの削除

CTLクライアントプラグイン 5.0 または 5.2 にアップグレードする場合は、次の手順を実行して、 最初に eToken Run Time Environment 3.00 を削除する必要があります。

#### 手順

| ステップ1         | 次の URL で Windows Installer Cleanup ユーティリティをダウンロードします。<br>http://support.microsoft.com/kb/290301 |
|---------------|-------------------------------------------------------------------------------------------------|
| ステップ <b>2</b> | ユーティリティを PC にインストールします。                                                                         |
| ステップ3         | ユーティリティを実行します。                                                                                  |
| ステップ4         | プログラムの一覧で eToken rte3.0 を見つけて、削除します。                                                            |
| ステップ5         | CTL クライアントのインストールに進みます。                                                                         |
|               |                                                                                                 |

### Cisco CTL クライアントの設定のヒント

Cisco Unified Communications Manager で Cisco CTL クライアントを設定する場合、以下の情報を検討してください。

- 電話では大きなサイズの CTL ファイルを受け付けられないため、Cisco CTL クライアントでは CTL ファイルのサイズが 64 キロバイトに制限されています。CTL ファイルのサイズには、以下の要素が影響します。
  - 。クラスタ内のノード数
    - ノードが増えると、CTL ファイル内の証明書も増やす必要があります。
  - °TLS プロキシに使用されているファイアウォールの数

TLSプロキシ機能を備えたファイアウォールは、ノードと同様であるため、CTLファイルに組み込まれます。

- 。外部認証局(CA)が CAPF 証明書と CallManager 証明書に署名するかどうか
  - 外部 CA によって署名された証明書(CAPF/CallManager)は、デフォルトの自己署名証 明書に比べて大幅に大きなものになるため、CTLファイルに入る証明書の最大数が制限 される場合があります。

これらの要素が 64 キロバイトの CTL ファイルに入れられる証明書の最大数に影響し、 セキュアな Cisco Unified Communications Manager デプロイに含めることのできるノード とファイアウォールの数が決まります。

- Cisco CTL クライアントのインストールされたリモート PC で Cisco Unified Communications Manager ノードのホスト名を解決できることを確認します。解決できない場合、Cisco CTL ク ライアントは正常に機能しません。
- Cisco CTL Provider サービスをアクティブにする必要があります。クラスタ環境が存在する場合、クラスタのすべてのサーバで Cisco CTL Provider サービスをアクティブにする必要があります。
- CTLファイルの作成または更新の後には、Cisco CallManager サービスとCisco TFTP サービス が実行されている Cisco Unified Communications Manager すべてとクラスタ内のすべてのTFTP サーバで、Cisco Unified Serviceability にあるこれらのサービスを再起動する必要があります。
- Cisco CTL クライアントに、代替または集中型 TFTP サーバなどのオフクラスタ サーバ エントリが含まれる場合、これらのサーバでも Cisco CTL Provider サービスを実行する必要があります。
- Cisco CTL クライアント GUI の 代替 TFTP サーバセクションは、別のクラスタに存在する Cisco TFTP サーバを指定します。[代替 TFTP サーバ (Alternate TFTP Server)]タブの設定を 使用して、Cisco CTL クライアントの代替および集中型 TFTP サーバを設定します。

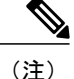

詳細については、『System Configuration Guide for Cisco Unified Communications Manager』を参 照してください。

 集中型 TFTP 構成の場合、混合モードで稼働しているクラスタ外の TFTP サーバすべては、 マスター TFTP サーバまたはマスター TFTP サーバ IP アドレスをクラスタ外 CTL ファイルに 追加する必要があります。マスター TFTP サーバは、マスター TFTP サーバに設定された代 替ファイルリスト内のすべての代替 TFTP サーバの設定ファイルを処理します。集中型 TFTP 構成内のクラスタでは、同じセキュリティモードを使用する必要がありません。各クラスタ にそれぞれのモードを選択できます。

### Cisco CTL クライアントの設定

CTL クライアント オプションを使用している場合は、次の手順を実行します。

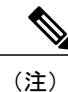

この手順では、Cisco CTL クライアント用に設定する複数のサーバについて、少なくとも2つ のセキュリティ トークンとパスワード、ホスト名または IP アドレス、およびポート番号を入 手することが必要です。

次の表に、初めて Cisco CTL クライアントをインストールおよび設定する場合に実行する設定作 業のリストを示します。Cisco Unified Communications Manager をアップグレードする場合の CTL ファイルの設定に関する詳細については、Cisco CTL クライアントのアップグレードおよび Cisco CTL ファイルの移行に関連したトピックを参照してください。

#### 手順

- ステップ1 Cisco CTL クライアント用に設定する複数のサーバについて、少なくとも2つのセキュリティトー クンとパスワード、ホスト名または IP アドレス、およびポート番号を入手します。
- ステップ2 クラスタ内のすべてのサーバがオンラインになっており、CTL クライアントを実行予定の PC から到達可能であることを確認します。サーバがホスト名を使用して設定されている場合、そのホスト名を ping して到達可能であることを確認します。
- **ステップ3** クラスタ サーバのすべてのホスト名が、パブリッシャ サーバに設定されている DNS サーバで定義されていることを確認します。
- **ステップ4** [Cisco Unified サービスアビリティ(Cisco Unified Serviceability)] で Cisco CTL Provider サービス をアクティブにします。 クラスタ内の各 Cisco Unified Communications Manager サーバで Cisco CTL Provider サービスをアク

クラスタ内の谷 Cisco Unified Communications Manager サーハ ぐ Cisco CIL Provider サービスをアク ティブにします。

- ヒント Cisco Unified Communications Manager のアップグレードの前に、このサービスをアクティ ブにしていた場合、このサービスを再度アクティブにする必要はありません。このサー ビスは、アップグレード後に自動的にアクティブになります。
- **ステップ5** [Cisco Unified サービスアビリティ(Cisco Unified Serviceability)] で Cisco Certificate Authority Proxy サービスをアクティブにします。
  - ヒント クラスタ内の最初のノードでのみ Cisco Certificate Authority Proxy サービスをアクティブ にします。
     ワンポイントアドバイス Cisco CTL クライアントをインストールして設定する前に、この作業を
  - **ワンポイント アドバイス** Cisco CTL クライアントをインストールして設定する前に、この作業を 実行すれば、CAPF を使用するために CTL ファイルを更新する必要が なくなります。
- ステップ6 デフォルト設定を使用しない場合は、TLS 接続用のポートを設定します。
  - **ヒント** Cisco Unified Communications Manager のアップグレードの前に、これらの設定項目を設定していた場合は、設定項目は自動的に移行されます。
- ステップ7 Cisco CTL クライアントをインストールします。
- ステップ8 Cisco CTL クライアントを設定します。

#### 関連トピック

Certificate Authority Proxy Function (CAPF) サービスの有効化 Cisco CTL Provider サービスの有効化, (9 ページ) Cisco CTL クライアントのインストール, (12 ページ) CTL クライアント、SSL、認証局プロキシ機能 (CAPF) 、およびセキュリティ トークンのイ ンストール TLS 接続のポートの設定, (10 ページ) システム要件 Cisco CTL クライアントのアップグレードと Cisco CTL ファイルの移行, (14 ページ)

## **Cisco CTL Provider** サービスの有効化

Cisco CTL クライアントの設定後、Cisco CTL プロバイダー サービスのセキュリティ モードは非 セキュアから混合モードに変わり、サーバの証明書をCTL ファイルに伝送します。サービスは、 CTL ファイルをすべての Cisco Unified Communications Manager および Cisco TFTP サーバに伝送し ます。

このサービスを有効にし、Cisco Unified Communications Manager をアップグレードすると、Cisco Unified Communications Manager は、アップグレード後に自動的にサービスを再起動します。

 $\mathcal{P}$ 

ヒント

クラスタ内のすべてのサーバで Cisco CTL プロバイダー サービスを有効化する必要がありま す。

このサービスを有効化するには、次の手順を実行します。

### 手順

- **ステップ1** Cisco Unified Serviceability で、[ツール (Tools)] > [サービスの有効化 (Service Activation)]を選択します。
- **ステップ2** [サーバ(Servers)]ドロップダウンリストボックスで、Cisco CallManager またはCisco TFTP サービスが有効になっているサーバを選択します。
- **ステップ3** [Cisco CTL プロバイダー (Cisco CTL Provider)] サービスのオプションボタンをクリックします。
- **ステップ4** [保存 (Save)]をクリックします。
  - **ヒント** クラスタ内のすべてのサーバでこの手順を実行しま
  - す。
     (注) Cisco CTL プロバイダー サービスを有効にする前に、CTL ポートを入力できます。デフォルトのポート番号を変更するには、TLS 接続へのポートの設定に関するトピックを参照してください。
- ステップ5 サービスがサーバで実行されていることを確認します。Cisco Unified Serviceability で、[ツール (Tools)]>[コントロールセンター - 機能サービス(Control Center - Feature Services)]を選択 し、サービスの状態を確認します。

### 関連トピック

TLS 接続のポートの設定, (10ページ)

## シスコ認証局プロキシ機能(CAPF)サービス有効化

Â

警告 Cisco CTL クライアントをインストールして設定する前に、Cisco Certificate Authority Proxy Function (CAOF)サービスを有効化すると、CAPFを使用するために CTL ファイルを更新す る必要がなくなります。

#### 関連トピック

Certificate Authority Proxy Function (CAPF) サービスの有効化

### TLS 接続のポートの設定

デフォルトポートが現在使用中の場合、またはファイアウォールを使用していてファイアウォール内のポートを使用できない場合に、異なる TLS ポート番号の設定が必要になることがあります。

Cisco CTL Provider の TLS 接続用のデフォルト ポートは 2444 です。Cisco CTL Provider ポートでは、Cisco CTL クライアントからの要求をモニタします。このポートでは、CTL ファイルの取得、クラスタセキュリティモードの設定、TFTP サーバへの CTL ファイルの保存などの、Cisco CTL クライアントの要求を処理します。

(注)

クラスタ セキュリティ モードでは、スタンドアロン サーバまたはクラスタのセキュリティ機 能を設定します。

- イーサネット電話ポートでは、SCCP を実行中の電話機からの登録要求をモニタします。非 セキュアモードでは、電話機はポート 2000 を介して接続されます。混合モードでは、TLS 接続用の Cisco Unified Communications Manager ポートは、Cisco Unified Communications Manager のポート番号に 443 を加算(+) した番号になるため、Cisco Unified Communications Manager のデフォルトの TLS 接続ポートは 2443 になります。この設定は、ポート番号が使用中の場 合、またはファイアウォールを使用していてファイアウォール内のポートを使用できない場 合にのみ更新します。
- SIP セキュア ポートを使用すると、Cisco Unified Communications Manager で、SIP を実行中の 電話機からのSIPメッセージをリッスンできます。デフォルト値は5061です。このポートを 変更した場合は、[Cisco Unified サービスアビリティ (Cisco Unified Serviceability)]でCisco CallManager サービスを再起動して、SIP を実行中の電話機をリセットする必要があります。

```
\mathcal{P}
```

**ヒント** ポートを更新した後、[Cisco Unified サービスアビリティ(Cisco Unified Serviceability)] で Cisco CTL Provider サービスを再起動する必要があります。

```
\mathcal{P}
```

**ヒント** CTL ポートは、CTL クライアントが実行されている場所からデータ VLAN に対して開く必要 があります。

デフォルト設定を変更するには、次の手順を実行します。

#### 手順

- ステップ1 変更するポートに応じて、次の作業を実行します。
  - a) Cisco CTL Provider サービスの Port Number パラメータを変更するには、ステップ 2, (11 ページ) からステップ 6, (12 ページ) を実行します。
  - b) [イーサネット電話ポート(Ethernet Phone Port)] または [SIP 電話セキュア ポート(SIP Phone Secure Port)]の設定を変更するには、ステップ 7, (12ページ)からステップ 11, (12ページ)を実行します。
- **ステップ2** Cisco CTL Provider ポートを変更するには、[Cisco Unified CM の管理(Cisco Unified Communications Manager Administration)]で、[システム(System)]>[サービスパラメータ(Service Parameters)] を選択します。
- **ステップ3** [サーバ (Server)] ドロップダウン リストで、Cisco CTL Provider サービスが実行されているサー バを選択します。
- **ステップ4** [サービス (Service)]ドロップダウンリストボックスで、[Cisco CTL Provider サービス (Cisco CTL Provider service)]を選択します。
  - **ヒント** サービス パラメータの詳細については、疑問符またはリンク名をクリックしてください。

- **ステップ5** Port Number パラメータの値を変更するには、[パラメータ値(Parameter Value)]フィールドに新しいポート番号を入力します。
- **ステップ6** [保存 (Save)] をクリックします。
- ステップ7 [イーサネット電話ポート(Ethernet Phone Port)]または[SIP 電話セキュア ポート(SIP Phone Secure Port)]の設定を変更するには、[Cisco Unified CMの管理(Cisco Unified Communications Manager Administration)]で[システム(System)]>[Cisco Unified CM]を選択します。
- **ステップ8** 『Administration Guide for Cisco Unified Communications Manager』の説明に従い、Cisco CallManager サービスが実行されているサーバを検索します。結果が表示されたら、そのサーバの[名前(Name)] リンクをクリックします。
- ステップ9 Cisco Unified Communications Manager の[設定] ウィンドウが表示されたら、[イーサネット電話 ポート(Ethernet Phone Port)]フィールドまたは[SIP 電話セキュアポート(SIP Phone Secure Port)] フィールドに新しいポート番号を入力します。
- **ステップ10** 電話機をリセットし、[Cisco Unified サービスアビリティ(Cisco Unified Serviceability)] で Cisco CallManager サービスを再起動します。
- ステップ11 [保存(Save)]をクリックします。

関連トピック

### Cisco CTL クライアントのインストール

(注)

CLIを使ってクラスタセキュリティを管理する場合は、この手順は必要ありません。

次のイベントの発生時には、クライアントを使用して CTL ファイルを更新してください。

- ・クラスタ セキュリティ モードをはじめて設定するとき
- ・CTL ファイルをはじめて作成するとき
- Cisco Unified Communications Manager をインストールした後
- Cisco Unified Communications Manager サーバまたは Cisco Unified Communications Manager デー タを復元した後
- Cisco Unified Communications Manager サーバの IP アドレスやホスト名を変更した後
- ・Cisco CTL クライアントを使用したセキュリティ トークンの追加後または削除後
- ・ASA ファイアウォールの追加後または削除後
- •TFTP サーバの追加後または削除後
- Cisco Unified Communications Manager サーバの追加後または削除後
- ・サードパーティの CA 署名付き証明書をプラットフォームにアップロードした後

<u>。</u> ヒント

クライアントをインストールする予定のサーバまたはワークステーションでSmartCardサービ スが起動しており、自動で起動するように設定されていないと、インストールは失敗します。

### Windows 用の Cisco CTL クライアントのインストール

Windows Vista、Windows 7、Windows 8.1、Windows 10 へ Cisco CTL クライアントをインストール するには、次の手順を実行します。

#### 手順

- **ステップ1** クライアントをインストールする Windows ワークステーションまたはサーバから、『Administration Guide for Cisco Unified Communications Manager』の説明に沿って Cisco Unified Communications Manager Administration を参照します。
- ステップ2 [Cisco Unified Communications Manager の管理 (Cisco Unified Communications Manager Administration)]
   で、[アプリケーション (Application)]>[プラグイン (Plugin)] を選択します。
   [プラグインの検索/一覧表示 (Find and List Plugins)] ウィンドウが表示されます。
- **ステップ3** [プラグイン タイプ (Plugin Type equals)]ドロップダウン リスト ボックスから、[インストール (Installation)]を選択し、[検索 (Find)]をクリックします。
- ステップ4 Cisco CTL クライアントを探します。
- ステップ5 ファイルをダウンロードするには、ウィンドウ左側にある Cisco CTL クライアント プラグイン名 の反対にある [ダウンロード (Download)]をクリックします。
- **ステップ6** [保存(Save)]をクリックして、ファイルを適切な場所に保存します。ファイルの場所を控えておいてください。
- ステップ7 インストールを開始するには、[Cisco CTL クライアント(Cisco CTL Client)](ファイルの保存場所によりアイコンまたは実行ファイル)をダブルクリックします。
   (注) または、[ダウンロードの完了(Download Complete)]ボックスで[開く(Open)]をクリックします。
- **ステップ8** Cisco CTL クライアントのバージョンが表示されますので、[次へ(Next)]をクリックします。
- **ステップ9** インストール ウィザードが表示されます。[Next] をクリックします。
- ステップ10 使用許諾契約に同意して、[次へ (Next)]をクリックします。
- ステップ11 クライアントをインストールするフォルダを選択します。必要に応じて、[参照 (Browse)]をク リックし、場所を選択して[次へ (Next)]をクリックすることでデフォルトの場所を変更できま す。
- ステップ12 インストールを開始するには、[次へ (Next)]をクリックします。
- ステップ13 インストールが完了したら、[終了 (Finish)]をクリックします。

# Cisco CTLクライアントのアップグレードと Cisco CTLファ イルの移行

Cisco Unified Communications Manager リリース 5.x から 6.x へのアップグレード後に CTL ファイル を変更する場合は、アップグレード前にインストールした Cisco CTL クライアントをアンインス トールし、最新の Cisco CTL クライアントをインストールして CTL ファイルを再生成する必要が あります。アップグレード前にサーバを削除または追加しなかった場合は、アップグレード後に Cisco CTL クライアントを再設定する必要はありません。Cisco Unified Communications Manager の アップグレードで、データが CTL ファイルに自動的に移行されます。

Cisco Unified Communications Manager リリース 4.x からリリース 6.x にアップグレードして、セキュリティがクラスタで有効な場合は、アップグレード前にインストールした Cisco CTL クライアントをアンインストールし、最新の Cisco CTL クライアントをインストールして CTL ファイル を再生成する必要があります。アップグレードされたクラスタのセキュリティを有効にするには、次の手順に従います。

### 手順

- **ステップ1** 既存の Cisco CTL クライアントをアンインストールします。
- ステップ2 新しい Cisco CTL クライアントをインストールします。
- **ステップ3** 以前に使用していた USB キーの少なくとも1つを使用して、Cisco CTL クライアントを実行します。
- **ステップ4** クラスタ内の Cisco CallManager と Cisco TFTP サービスを実行するすべての Cisco Unified Communications Manager サーバとすべての TFTP サーバの Cisco Unified Serviceability でCisco CallManager と Cisco TFTP サービスを再起動します。

#### 関連トピック

```
Cisco CTL クライアントのインストール, (12ページ)
詳細情報の入手先
```

## Cisco CTL クライアントの設定

### \_\_\_\_\_ 重要

この情報は CTL クライアント暗号化オプションに適用されます。また、utils ctl CLI コマンド セットを使用して暗号化を設定することもできます。このオプションの詳細については、 『Command Line Interface Guide for Cisco Unified Communications Solutions』を参照してくださ い。

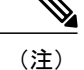

- CLI コマンド utils ctl set-cluster mixed-mode は、混合モードでクラスタを設定します。混 合モードを有効にするには、Cisco Unified Communications Manager が Cisco Smart Software Manager または Cisco Smart Software Manager サテライトに登録されていること、また、こ のクラスタへの登録中に、Smart アカウントまたは仮想アカウントから受信した登録トー クンで、エクスポート制御機能を許可するオプションが有効になっていることを確認し ます。
- CLI コマンド utils ctl update CTLFile は、CTL ファイルを更新します。混合モードでCTL ファイルを更新にするには、Cisco Unified Communications Manager が Cisco Smart Software Manager または Cisco Smart Software Manager サテライトに登録されていること、また、こ のクラスタへの登録中に、Smart アカウントまたは仮想アカウントから受信した登録トー クンで、エクスポート制御機能を許可するオプションが有効になっていることを確認し ます。
- エクスポート制御機能を許可するオプションが有効になっている登録トークンに Cisco Unified Communications Manager が登録されていない場合、utils ctl set-cluster mixed-mode コマンドまたは utils ctl update CTLFile コマンドを実行すると、次のエラーメッセージ が表示されます。

Command cannot be executed because the Unified Communications Manager cluster is not registered to a Smart/Virtual Account with Allow export-controlled functionality.Please ensure Product Token received from the Smart/Virtual Account has Allow export-controlled functionality checked when registering the UCM Cluster.

Cisco CTL クライアントでは、次のタスクが実行されます。

 クラスタまたはスタンドアロンサーバ用の Cisco Unified Communications Manager セキュリ ティモードを設定します。

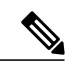

(注)

Cisco Unified Communications Manager Administration のエンタープライズ パラメータ設定ウィ ンドウで、Cisco Unified Communications Manager のクラスタ セキュリティパラメータを混合 モードに設定することはできません。Cisco CTL クライアントまたは CLI コマンドセット utils ctl からクラスタ セキュリティモードを設定できます。

 ・証明書信頼リスト(CTL)を作成します。これは、セキュリティトークン、Cisco Unified Communications Manager、ASAファイアウォール、および CAPF サーバ用の証明書エントリ が含まれたファイルです。

CTLファイルによって、電話接続用のTLSをサポートするサーバが示されます。クライアントは自動的にCisco Unified Communications Manager、Cisco CAPF、およびASAファイアウォールを検出し、これらのサーバの証明書エントリを追加します。

設定時に挿入したセキュリティトークンによって CTL ファイルが署名されます。

<u>(注)</u>

Cisco CTL クライアントは、スーパークラスタ サポートも提供します。スーパークラスタに は、最大 16 のコールを処理するサーバ、1 つのパブリッシャ、2 つの TFTP サーバ、および最 大9 つのメディア リソース サーバが含まれます。

**ヒント** Cisco CTL クライアントの設定は予定されたメンテナンス期間中に行います。これは、クラス タ内で Cisco CallManager サービスおよび Cisco TFTP サービスを実行するすべてのサーバでこ れらのサービスを再起動する必要があるためです。

Cisco CTL クライアントの設定が完了すると、CTL クライアントは次のタスクを実行します。

- CTL ファイルを Cisco Unified Communications Manager サーバに書き込みます。
- CAPF capf.cer をクラスタ内のすべての Cisco Unified Communications Manager 後続ノード(最初のノード以外)に書き込みます。
- PEM 形式の CAPF 証明書ファイルをクラスタ内のすべての Cisco Unified Communications Manager 後続ノード(最初のノード以外)に書き込みます。
- すべての設定済み TFTP サーバにこのファイルを書き込みます。
- ・すべての設定済み ASA ファイアウォールにこのファイルを書き込みます。
- CTL ファイルを作成した時点で USB ポートに存在するセキュリティ トークンの秘密キーを 使用して、CTL ファイルに署名します。

クライアントを設定するには、次の手順を実行します。

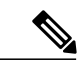

(注) CLI コマンドセット utils ctl でクラスタ セキュリティを管理する場合は、この手順は必要あり ません。

### はじめる前に

**ヒント** Cisco Unified Communications Manager をアップグレードする場合の CTL ファイルの設定に関す るより詳細な情報については、Cisco CTL クライアントのアップグレードおよび Cisco CTL ファ イルの移行に関連したトピックを参照してください。

Cisco CTL クライアントを設定する前に、Cisco CTL Provider サービスおよび Cisco Certificate Authority Proxy Function サービスを Cisco Unified Serviceability でアクティブにしたことを確認します。少な くとも2つのセキュリティトークンを入手します。これらのセキュリティトークンは、シスコの 認証局が発行します。シスコから取得したセキュリティトークンを使用する必要があります。 トークンを一度に1つずつサーバまたはワークステーションの USB ポートに挿入します。サーバ に USB ポートがない場合は、USB PCI カードを使用できます。

次のパスワード、ホスト名または IP アドレス、ポート番号を取得します。

• Cisco Unified Communications Manager の管理ユーザ名とパスワード

 $\mathcal{P}$ 

- **ヒント** 管理ユーザ名は、エンドユーザではなく、アプリケーションユーザである必要があり、また、 スーパーユーザ権限を持つスーパー ユーザ グループのメンバーでなければなりません。
  - ・セキュリティトークンの管理者パスワード
  - •ASA ファイアウォールの管理ユーザ名とパスワード

これらの情報の説明については、表 2:CTL クライアント構成時の設定, (26 ページ) を参照し てください。

ヒント Cisco CTL クライアントをインストールする前に、サーバへのネットワーク接続を確認します。 ネットワーク接続が確立されていることを確認するには、『Administration Guide for Cisco Unified Communications Manager』の説明に従って ping コマンドを実行します。 クラスタの設定で、 クラスタ内のすべてのサーバにネットワーク接続できることを確認してください。

複数の Cisco CTL クライアントをインストールした場合、Cisco Unified Communications Manager は 一度に1台のクライアントの CTL 設定情報しか受け入れません。ただし、設定作業は同時に5台 までの Cisco CTL クライアントで実行できます。あるクライアントで設定作業を実行している間、 その他のクライアントで入力した情報は Cisco Unified Communications Manager によって自動的に 保存されます。

Cisco CTL クライアントの設定が完了すると、CTL クライアントは次のタスクを実行します。

- CTL ファイルを Cisco Unified Communications Manager サーバに書き込みます。
- CAPF capf.cer をクラスタ内のすべての Cisco Unified Communications Manager 後続ノード(最初のノード以外)に書き込みます。
- PEM 形式の CAPF 証明書ファイルをクラスタ内のすべての Cisco Unified Communications Manager 後続ノード(最初のノード以外)に書き込みます。
- ・すべての設定済み TFTP サーバにこのファイルを書き込みます。
- ・すべての設定済み ASA ファイアウォールにこのファイルを書き込みます。
- CTL ファイルを作成した時点で USB ポートに存在するセキュリティ トークンの秘密キーを 使用して、CTL ファイルに署名します。

クライアントを設定するには、次の手順を実行します。

#### 手順

- ステップ1 購入したセキュリティトークンを少なくとも2つ入手します。
- ステップ2 次のいずれかの作業を実行します。

- a) Cisco CTL クライアントをインストールしたワークステーションまたはサーバのデスクトップ にある [Cisco CTL クライアント] アイコンをダブルクリックします。
- b) [スタート (Start) ]>[プログラム (Programs) ]>[Cisco CTL クライアント (Cisco CTL Client) ] の順に選択します。
- **ステップ3** 表2: CTL クライアント構成時の設定, (26ページ)の説明に従って、Cisco Unified Communications Manager サーバの設定項目を入力して、[次へ(Next)]をクリックします。
- ステップ4 [Cisco Unified Communications Manager クラスタを混合モードに設定する(Set Cisco Unified Communications Manager Cluster to Mixed Mode)]をクリックして、[次へ(Next)]をクリックします。
   フィールドの説明については、表2:CTL クライアント構成時の設定,(26ページ)を参照してください。
- ステップ5 設定する内容に応じて、次の作業を実行します。
  - a) セキュリティトークンを追加するには、Cisco CTL クライアントのセットアップ, (1ページ) ~Cisco CTL クライアントのセットアップ, (1ページ) を参照します。
  - b) Cisco CTL クライアントの設定を完了するには、Cisco CTL クライアントのセットアップ, ( 1ページ) ~Cisco CTL クライアントのセットアップ, (1ページ)を参照します。
    - 注意 クライアントを初めて設定する場合、少なくとも2つのセキュリティトークンが必要です。アプリケーションが要求しない限り、トークンを挿入しないでください。ワークステーションまたはサーバに USB ポートが2つある場合は、2つのセキュリティトークンを同時に挿入しないでください。
- **ステップ6** アプリケーションが要求したら、現在 Cisco CTL クライアントを設定しているワークステーショ ンまたはサーバで使用可能な USB ポートにセキュリティトークンを1つ挿入して、[OK]をクリッ クします。
- **ステップ7** 挿入したセキュリティトークンについての情報が表示されます。[追加(Add)]をクリックします。
- **ステップ8** 検出された証明書エントリがペインに表示されます。
- ステップ9 他のセキュリティトークン(複数も可能)を証明書信頼リストに追加するには、[トークンの追加 (Add Tokens)]をクリックします。
- ステップ10 サーバまたはワークステーションに挿入したトークンを取り外していない場合は、取り外します。 アプリケーションが次のトークンを要求したら、そのトークンを挿入して [OK] をクリックしま す。
- **ステップ11** 2番めのセキュリティトークンについての情報が表示されます。[追加(Add)]をクリックします。
- ステップ12 すべてのセキュリティトークンについて、Cisco CTL クライアントのセットアップ, (1ページ) ~ Cisco CTL クライアントのセットアップ, (1ページ)を繰り返します。
- ステップ13 証明書エントリがペインに表示されます。
- ステップ14 設定項目を入力します。 フィールドの説明については、表2:CTL クライアント構成時の設定,(26ページ)を参照して ください。

- ステップ15 [Next] をクリックします。
- ステップ16 設定項目を入力して、[次へ(Next)]をクリックします。 フィールドの説明については、表2:CTL クライアント構成時の設定,(26ページ)を参照して ください。
- ステップ17 すべてのセキュリティトークンおよびサーバを追加したら、[終了 (Finish)]をクリックします。
- ステップ18 セキュリティトークンのユーザ名とパスワードを入力し、[OK] をクリックします。 フィールドの説明については、表2:CTL クライアント構成時の設定, (26ページ)を参照して ください。
- ステップ19 クライアントによってCTLファイルが作成されると、各サーバのウィンドウに、サーバ、ファイ ルの場所、およびCTLファイルのステータスが表示されます。[終了(Finish)]をクリックしま す。
- **ステップ20** スタンドアロン サーバまたはクラスタのすべてのデバイスをリセットします。
- **ステップ21** Cisco Unified Serviceability で、Cisco CallManager サービスと Cisco TFTP サービスを再起動します。 ヒント これらのサービスを実行するすべての Cisco Unified Communications Manager サーバとク ラスタ内のすべての TFTP サーバで、これらのサービスを再起動します。
- ステップ22 CTL クライアントを通じて CTL ファイルを作成したら、USB ポートからセキュリティ トークン を取り外すことができます。すべてのセキュリティ トークンを覚えやすい安全な場所に格納します。

関連トピック

Cisco CTL クライアントの設定, (25 ページ) デバイスのリセット、サーバとクラスタのリブート、サービスの再起動 Cisco CTL クライアントのアップグレードと Cisco CTL ファイルの移行, (14 ページ) 詳細情報の入手先

### CTL ファイルの SAST 役割

(注)

CTLファイルに署名するには、次の表に記載されている\*署名者が使用されます。

1

| Cisco Unified Communications<br>Manager のバージョン | トークンベースのCTLファイル<br>での SAST 役割 | Tokenless CTL ファイルでの<br>SAST 役割 |  |  |  |  |
|------------------------------------------------|-------------------------------|---------------------------------|--|--|--|--|
| 12.0(1)                                        | トークン1 (署名者*)                  | CallManager (署名者)               |  |  |  |  |
|                                                | トークン2                         | ITLRecovery                     |  |  |  |  |
|                                                | ITLRecovery                   |                                 |  |  |  |  |
|                                                | CallManager                   |                                 |  |  |  |  |
| 11.5(x)                                        | トークン1(署名者)                    | CallManager (署名者)               |  |  |  |  |
|                                                | トークン2                         | ITLRecovery                     |  |  |  |  |
|                                                | ITLRecovery                   |                                 |  |  |  |  |
|                                                | CallManager                   |                                 |  |  |  |  |
| 10.5(2)                                        | トークン1 (署名者)                   | CallManager (署名者)               |  |  |  |  |
|                                                | トークン2                         | ITLRecovery                     |  |  |  |  |
| 10.5(1)                                        | トークン1 (署名者)                   | CallManager (署名者)               |  |  |  |  |
| (サポート外)                                        | トークン2                         |                                 |  |  |  |  |
| 10.0(1)                                        | トークン1(署名者)                    | CallManager (署名者)               |  |  |  |  |
| (サポート外)                                        | トークン2                         |                                 |  |  |  |  |
| 9.1(2)                                         | トークン1 (署名者)                   | N/A                             |  |  |  |  |
|                                                | トークン2                         |                                 |  |  |  |  |

表 1: CTL ファイルのシステム管理者セキュリティ トークン (SAST) 役割

## クラスタ間での電話の移行

クラスタ間で電話を移動するには、次の手順に従ってください。たとえば、クラスタ1からクラ スタ2に移動するとします。

(注)

トークンベースの CTL クライアントアプローチなら、移行はシームレスです。電話移行の場合は、両方のクラスタで CTL ファイル生成のために使用される etoken が同じであることを管理者が確認する必要があります。

#### 手順

- **ステップ1** クラスタ2で、Cisco Unified OS の管理から、[セキュリティ(Security)]>[証明書の管理(Certificate Management)] を選択します。
- **ステップ2** [検索(Find)]をクリックします。
- ステップ3 証明書の一覧で、ITLRecovery 証明書をクリックし、[.PEM ファイルのダウンロード(Download .PEM File)]または[.DER ファイルのダウンロード(Download .DER File)]のいずれかをクリッ クすることにより、いずれかのファイル形式の証明書をコンピュータにダウンロードします。 証明書の詳細が表示されます。
- ステップ4 証明書の一覧で、CallManager 証明書をクリックし、[.PEM ファイルのダウンロード(Download .PEM File)]または[.DER ファイルのダウンロード(Download .DER File)]のいずれかをクリッ クすることにより、いずれかのファイル形式の証明書をコンピュータにダウンロードします。 証明書の詳細が表示されます。
- ステップ5 クラスタ1で、Cisco Unified OS の管理から、[セキュリティ(Security)]>[証明書の管理(Certificate Management)] を選択します。
   [証明書の一覧(Certificate List)] ウィンドウが表示されます。
- **ステップ6** [証明書チェーンのアップロード(Upload Certificate Chain)]をクリックすることにより、ダウン ロードした証明書をアップロードします。
- **ステップ7** [証明書の目的(Certificate Purpose)] ドロップダウン リストで、[電話と SAST 間の信頼 (Phone-SAST-trust)]を選択します。
- ステップ8 [ファイルのアップロード(Upload File)]フィールドで、[ファイルの選択(Choose File)]をク リックし、手順3でダウンロードした ITLRecovery ファイルを参照し、[ファイルのアップロード (Upload File)]をクリックします。

アップロードされた ITLRecovery ファイルが、クラスタ1の[証明書リスト(Certificate List)]ウィンドウで[電話と SAST 間の信頼(Phone-SAST-Trust)]証明書に対して表示されます。新しいITLファイルにクラスタ2のITLRecovery 証明書がある場合は、コマンド show itl を実行します。

- **ステップ9** クラスターの電話にローカルで有効な証明書(LSC)がある場合、クラスタ1からの CAPF 証明 書をクラスタ2の CAPF 信頼ストアにアップロードしなければなりません。
- ステップ10 (任意) この手順は、クラスタが混合モードの場合にのみ適用可能です。CLI で utils ctl update CTLFile コマンドを実行することにより、CTL ファイルをクラスタ1 で再生成します。
  - (注) ・show ct1 CLI コマンドを実行することにより、クラスタ2のITLRecovery 証明書と CallManager 証明書が、SAST としての役割でCTL ファイルに含められるようにし ます。
    - 電話が新しい CTL ファイルおよび ITL ファイルを受け取っていることを確認します。更新された CTL ファイルには、クラスタ2の ITLRecovery 証明書が含まれています。

クラスタ1からクラスタ2に移行する電話が、クラスタ2のITLRecovery証明書を受け付けるようになります。

**ステップ11** クラスタ間で電話を移行します。

## eToken ベースの CTL ファイルから Tokenless CTL ファイル への移行

Tokenless CTL ファイルについては、Cisco Unified Communications Manager Release 12.0(1) で USB トークンを使用して生成されたアップロード済み CTL ファイルのダウンロードをエンドポイント で実行するよう、管理者が確認する必要があります。ダウンロード後、管理者は Tokenless CTL ファイルに切り替えることができます。次に、utils ctl upgrade CLI コマンドを実行することが できます。

### CTL ファイルの更新

(注) CLI コマンドセット utils ctl でクラスタ セキュリティを管理する場合は、この手順は必要あり ません。

次のシナリオが発生したら CTL ファイルを更新する必要があります。

•新しい Cisco Unified Communications Manager サーバをクラスタに追加する

**》** (注)

ノードをセキュア クラスタに追加するには、ノードの追加方法および新しい ノード用のセキュリティの設定方法を説明している『Installing Cisco Unified Communications Manager』を参照してください。

- Cisco Unified Communications Manager サーバの名前または IP アドレスを変更する
- ・設定されたすべての TFTP サーバの IP アドレスまたはホスト名を変更する
- ・設定されたすべての ASA ファイアウォールの IP アドレスまたはホスト名を変更する
- Cisco Unified Serviceability で Cisco Certificate Authority Function サービスを有効にする
- ・セキュリティトークンを追加または削除する必要がある
- •TFTP サーバを追加または削除する必要がある
- Cisco Unified Communications Manager サーバを追加または削除する必要がある
- •ASA ファイアウォールを追加または削除する必要がある
- Cisco Unified Communications Manager サーバまたは Cisco Unified Communications Manager デー タを復元する
- CTL ファイルを含むCisco Unified Communications Manager クラスタで、手動で証明書を再作 成する

- CUCM バージョンの 7.1.5 以前から 7.1.5 以降に更新する
- ・サードパーティの CA 署名付き証明書をプラットフォームにアップロードした後

(注) 混合モードの Cisco Unified Communications Manager クラスタでドメイン名が追加または変更されると、CTLクライアントを再実行する必要があります。これが行われない場合、電話機の設定ファイルへの変更が適用されません。

$$\mathcal{P}$$

**ヒント** ファイルの更新は、呼処理中断がもっとも少ない時期に行うことが推奨されます。

#### 手順

- **ステップ1** 最新の CTL ファイルを設定するのに挿入したセキュリティ トークンを1つ入手します。
- **ステップ2** Cisco CTL クライアントをインストールしたワークステーションまたはサーバのデスクトップにある [Cisco CTL クライアント] アイコンをダブルクリックします。
- ステップ3 Cisco Unified Communications Manager サーバの構成設定を入力し、[次へ(Next)]をクリックします。
   フィールドの説明については、表2:CTLクライアント構成時の設定,(26ページ)を参照してください。
  - **ヒント** Cisco Unified Communications Manager サーバの更新はこのウィンドウで行います。
- ステップ4 CTL ファイルを更新するには、[CTLファイルを更新(Update CTL File)]をクリックして、[次へ(Next)]をクリックします。
   フィールドの説明については、表2:CTLクライアント構成時の設定,(26ページ)を参照してください。
  - 注意 CTL クライアント オプションを使用してすべての CTL ファイルを更新するには、CTL ファイルにすでに存在するセキュリティ トークン1つを USB ポートに挿入する必要があります。クライアントは、このトークンを使用して CTL ファイルの署名を検証します。 Cisco CTL クライアントによって署名が検証されるまで、新しいトークンを追加できません。ワークステーションまたはサーバに USB ポートが2つある場合は、両方のセキュリティトークンを同時に挿入しないでください。
- ステップ5 現在 CTL ファイルを更新しているワークステーションまたはサーバの利用可能な USB ポートに まだセキュリティ トークン1つを挿入していない場合、セキュリティ トークンを挿入して [OK] をクリックします。
- **ステップ6** 挿入したセキュリティトークンの情報が表示されるので、[次へ(Next)]をクリックします。 検出された証明書エントリがペインに表示されます。
  - ヒント このペインから Cisco Unified Communications Manager、Cisco TFTP、ASA ファイアウォー ルを更新することはできません。Cisco Unified Communications Manager エントリを更新 するには、[キャンセル (Cancel)]をクリックして、ステップ 2, (23 ページ)からス テップ 6, (23 ページ)をもう一度実行します。

- **ステップ7** 既存の Cisco CTL エントリを更新するか、セキュリティ トークンを追加または削除します。
- **ステップ8** CTL ファイルの更新が終了したら、Cisco Unified Serviceability で Cisco CallManager と TFTP サービスを再起動します。

注意 セキュアな SIP または SCCP を使用して Unified Communications Manager が Unity Connection 10.5 以降と統合されている場合は、Unity Connection でセキュアな通話が停止することがあり ます。この問題を解決するには、Unity Connection で対応するポート グループをリセットする 必要があります。

Unity Connection Administration インターフェイスでポート グループをリセットするには、[テレフォニーインテグレーション(Telephony Integrations)] > [ポート グループ(Port Group)] からリセットするポート グループを選択して、ポート グループ ベーシック ページで [リセット (Reset)]をクリックします。

#### 関連トピック

CTL ファイル エントリの削除, (24 ページ) 詳細情報の入手先

### CTL ファイル エントリの削除

Cisco CTL クライアントの [CTL エントリ (CTL Entries)] ウィンドウに表示される CTL エントリ はいつでも削除できます。

Cisco Unified Communications Manager、Cisco TFTP、ASA ファイアウォールまたは Cisco CAPF を 実行するサーバは CTL ファイルから削除できません。

CTLファイルには、常に2つのセキュリティトークンエントリが存在する必要があります。ファ イルからすべてのセキュリティトークンは削除できません。または、CLI コマンドの utils ctl update CTLFile を使用して CTL ファイルを更新できます。

#### 手順

クライアントを開いて、プロンプトに従い [CTL エントリ (CTL Entries)]ウィンドウを表示した ら、削除する項目を強調表示し、[選択項目の削除 (Delete Selected)]をクリックしてエントリを 削除します。

**ヒント** これらのサービスを実行しているクラスタのすべてのノードでTFTPとCiscoCallManager サービスを再起動します。

関連トピック

# CiscoUnifiedCommunicationsManagerのセキュリティモー ドの更新

クラスタ セキュリティ モードを設定するには、Cisco CTL クライアントを使用する必要がありま す。Cisco Unified Communications Manager のセキュリティ モードは、Cisco Unified Communications Manager Administration のエンタープライズ パラメータ設定ウィンドウから変更することはできま せん。

(注)

クラスタ セキュリティ モードでは、スタンドアロン サーバまたはクラスタのセキュリティ機 能の設定を行います。

Cisco CTL クライアントの初期設定後にクラスタ セキュリティ モードを変更するには、CTL ファ イルを更新する必要があります。

混合モードから非セキュアモードにクラスタセキュリティモードを変更すると、CTLファイル はサーバに存在するものの、このCTLファイルには証明書が含まれていません。CTLファイルに 証明書が存在しないため、電話機は署名なし設定ファイルを要求し、Cisco Unified Communications Manager に非セキュアとして登録します。

#### 手順

**クラスタセキュリティモード**ウィンドウに移動して、モードの設定を変更し、[次へ(Next)]、 そして[終了(Finish)]をクリックします。 詳細については、表 2: CTL クライアント構成時の設定、(26ページ)を参照してください。

#### 関連トピック

CTL ファイルの更新, (22 ページ)

### Cisco CTL クライアントの設定

### 1

**重要** この情報は CTL クライアント暗号化オプションに適用されます。セキュリティ トークンが不 要な utils ctlCLI コマンド セットを使用して暗号化を設定することもできます。このオプショ ンの詳細については、『Command Line Interface Guide for Cisco Unified Communications Solutions』 を参照してください。

次の表に示すように、クラスタ セキュリティ モードを非セキュア モードまたは混合モードに設 定できます。認証、シグナリング暗号化、およびメディア暗号化は混合モードでのみサポートさ れます。

(注)

クラスタ セキュリティ モードでは、スタンドアロン サーバまたはクラスタのセキュリティ機能を設定します。

Cisco CTL クライアントの初回設定、CTLファイルの更新、または混合モードから非セキュアモードへの変更を行うには、次の表を使用して設定します。

### 表 2: CTL クライアント構成時の設定

| 設定                                                | 説明                                                                                                    |  |  |  |  |  |  |  |
|---------------------------------------------------|----------------------------------------------------------------------------------------------------|--|--|--|--|--|--|--|
| Cisco Unified Communicati                         | Cisco Unified Communications Manager サーバ                                                                                  |  |  |  |  |  |  |  |
| [ホスト名 (Hostname)]ま<br>たは[IP アドレス (IP<br>Address)] | 最初のノードのホスト名または IP アドレスを入力します。                                                                                             |  |  |  |  |  |  |  |
| [ポート (Port) ]                                     | この Cisco Unified Communications Manager サーバで実行されている<br>Cisco CTL Provider サービスの CTL ポート番号を入力します。デフォ<br>ルトのポート番号は 2444 です。 |  |  |  |  |  |  |  |
| ユーザ名とパスワード                                        | 最初のノードのスーパーユーザ管理者権限を持つのと同じアプリケー<br>ション ユーザ名とパスワードを入力します。                                                                  |  |  |  |  |  |  |  |
| セキュリティ モード(Security Mode)                         |                                                                                                    |  |  |  |  |  |  |  |

| Cisco Unified            | 混合モードでは、承認済み、暗号化済み、および非セキュアのCisco                             |
|--------------------------|---------------------------------------------------------------|
| Communications Manager ク | Unified IP Phone を Cisco Unified Communications Manager に登録でき |
| ラスタの混合モードへの設             | ます。このモードでは、承認済みまたは暗号化済みのデバイスにつ                                |
| 定                        | いて、Cisco Unified Communications Manager によってセキュアなポー           |
|                          | トの使用が確保されます。                                                  |
|                          |                                                               |

I

ſ

| 設定                                                                 | 説明                                                                                                    |  |  |  |  |  |
|--------------------------------------------------------------------|----------------------------------------------------------------------------------------------------|--|--|--|--|--|
| Cisco Unified<br>Communications Manager ク<br>ラスタの非セキュア モー<br>ドへの設定 | 非セキュアモードに設定すると、すべてのデバイスが非認証として<br>登録され、Cisco Unified Communications Manager によってイメージ認<br>証のみがサポートされます。<br>このモードを選択すると、Cisco CTLクライアントによって CTLファ<br>イル内の一覧にあるすべてのエントリの証明書が削除されますが、<br>CTL ファイルそのものは指定のディレクトに引き続き存在します。<br>未署名のコンフィギュレーションファイルが電話によってリクエス<br>トされ、Cisco Unified Communications Manager に非セキュアとして登 |  |  |  |  |  |
|                                                                    | <b>ヒント</b> デフォルトの非セキュアモードに電話機を戻すには、電話<br>およびすべての Cisco Unified Communications Manager サー<br>バから CTL ファイルを削除する必要があります。                                                                                                    |  |  |  |  |  |
| CTL ファイルの更新                                                        | CTL ファイルの作成後に CTL ファイルを変更するには、このオプ<br>ションを選択する必要があります。このオプションを選択すると、<br>Cisco Unified Communications Manager のセキュリティ モードが変更<br>されなくなります。                                                                                                    |  |  |  |  |  |
| CTLエントリ                                                            |                                                                                                    |  |  |  |  |  |
| [トークンの追加(Add<br>Tokens)]                                           | 証明書信頼リストにセキュリティトークンを追加するには、このボ<br>タンをクリックします。                                                                                                    |  |  |  |  |  |
|                                                                    | まだ削除されていない場合、サーバまたはワークステーションに当<br>初挿入されたトークンを削除します。アプリケーションが次のトー<br>クンを要求したら、そのトークンを挿入して [OK] をクリックしま<br>す。追加したセキュリティトークンについての追加情報が表示され<br>たら、[追加(Add)]をクリックします。すべてのセキュリティトー<br>クンについて、これらのタスクを繰り返します。                                                                                                    |  |  |  |  |  |
| [TFTPサーバの追加(Add<br>TFTP Server)]                                   | 証明書信頼リストに代替 TFTP サーバを追加するには、このボタン<br>をクリックします。設定については、[代替 TFTP サーバ (Alternate<br>TFTP Server)]タブ設定が表示された後に [ヘルプ (Help)]ボタン<br>をクリックします。設定を入力したら、[次へ (Next)]をクリック<br>します。                                                                                                    |  |  |  |  |  |
| [ファイアウォールの追加<br>(Add Firewall)]                                    | 証明書信頼リストにASAファイアウォールを追加するには、このボ<br>タンをクリックします。設定の詳細については、[ファイアウォール<br>(Firewall)]タブの設定画面の後に[ヘルプ(Help)]ボタンをクリッ<br>クします。設定を入力したら、[次へ(Next)]をクリックします。                                                                                                    |  |  |  |  |  |
| 代替 TFTP サーバ                                                        |                                                                                                    |  |  |  |  |  |

1

| 設定                                               | 説明                                                                                                    |  |  |  |  |  |
|--------------------------------------------------|----------------------------------------------------------------------------------------------------|--|--|--|--|--|
| [ホスト名 (Hostname)]ま<br>たは[IPアドレス (IP<br>Address)] | TFTP サーバのホスト名または IP アドレスを入力します。<br>代替 TFTP サーバは、別のクラスタに存在する Cisco TFTP サーバを<br>指定します。代替 TFTP サーバの設定に 2 つのクラスタを使用する<br>場合、両方のクラスタが同じクラスタセキュリティモードを使用す<br>る必要があります。つまり、両方のクラスタに Cisco CTL クライア<br>ントをインストールして設定する必要があります。同様に、両方の<br>クラスタで同じバージョンの Cisco Unified Communications Manager<br>が実行されている必要があります。<br>TFTP サービス パラメータ FileLocation 内のパスが、クラスタ内のす<br>べてのサーバで同じであることを確認します。 |  |  |  |  |  |
| [ポート (Port) ]                                    | このリリースの Cisco Unified Communications Manager では不要です。                                                                                                    |  |  |  |  |  |
| ユーザ名とパスワード                                       | このリリースの Cisco Unified Communications Manager では不要です。                                                                                                    |  |  |  |  |  |
| ファイアウォール                                         |                                                                                                    |  |  |  |  |  |
| [ホスト名 (Hostname)]ま<br>たは[IPアドレス (IP<br>Address)] | ファイアウォールのホスト名または IP アドレスを入力します。                                                                                                    |  |  |  |  |  |
| [ポート (Port) ]                                    | 設定不可システムは Cisco Unified Communications Manager のポート<br>を使用します。デフォルトのポート番号は 2444 です。                                                                                                    |  |  |  |  |  |
| ユーザ名とパスワード                                       | 設定不可システムは Cisco Unified Communications Manager のインストール時に設定された管理者名とパスワードを使用します。                                                                                                    |  |  |  |  |  |
| セキュリティ トークン                                      |                                                                                                    |  |  |  |  |  |
| [ユーザ パスワード (User password) ]                     | Cisco CTL クライアントの初回設定時に Cisco123 と入力し(大文字<br>と小文字が区別されるデフォルトパスワード)、証明書のプライ<br>ベート キーを取得して CTL ファイルが署名されることを確認しま<br>す。                                                                                                    |  |  |  |  |  |

### 関連トピック

Cisco CTL クライアントの設定のヒント, (6ページ) 詳細情報の入手先

## CiscoUnifiedCommunicationsManagerのセキュリティモー ドの確認

クラスタ セキュリティ モードを確認するには、次の手順を実行します。

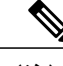

(注) クラスタ セキュリティ モードでは、スタンドアロン サーバまたはクラスタのセキュリティ機能の設定を行います。

#### 手順

- **ステップ1** Cisco Unified Communications Manager Administration で、[システム (System)]>[エンタープライ ズパラメータの設定 (Enterprise Phone Configuration)]を選択します。
- ステップ2 [クラスタセキュリティモード(Cluster Security Mode)]フィールドを見つけます。フィールドの 値が1と表示されている場合、混合モード用に Cisco Unified Communications Manager が正しく設 定されています。(フィールド名をクリックすると追加情報を参照できます。)
  - **ヒント** Cisco Unified Communications Manager Administration でこの値を設定することはできません。Cisco CTL クライアントの設定後、この値が表示されます。

関連トピック

# [自動 (automatic)]または[実行中 (started)]への Smart Card サービスの起動設定

インストールされている Cisco CTL クライアントが Smart Card サービスの無効を検出した場合、 Cisco CTL クライアント プラグインをインストールするサーバまたはワークステーションで SmartCard サービスを [自動 (automatic)] と [実行中 (started)] に設定する必要があります。

サービスが実行中および自動に設定されていない限り、CTL ファイルにセキュリティ トーク ンを追加できません。

 $\mathcal{P}$ 

**ヒント** オペレーティング システムのアップグレード、サービス リリースの適用、Cisco Unified Communications Manager のアップグレードなどの後には、Smart Card サービスが実行中で自動 になっていることを確認します。

サービスを実行中および自動に設定するには、次の手順を実行します。

#### 手順

| ステップ1         | Cisco CTL クライアントをインストールしてあるサーバまたはワークステーションで、[スタート                                 |
|---------------|-----------------------------------------------------------------------------------|
|               | (Start)]>[プログラム (Programs)]>[管理ツール (Administrative Tools)]>[サービス (Services)]      |
|               | または[スタート (Start)]>[コントロールパネル (Control Panel)]>[管理ツール (Administrative              |
|               | Tools)]>[サービス (Services)]を選択します。                                                  |
| ステップ <b>2</b> | [サービス(Services)] ウィンドウで、[Smart Card] サービスを右クリックして、[プロパティ<br>(Properties)] を選択します。 |
| ステップ3         | [プロパティ(Properties)] ウィンドウで [一般(General)] タブが表示されることを確認します。                        |
| ステップ4         | [起動タイプ(Startup Type)] ドロップダウン リスト ボックスから [自動(Automatic)] を選択し<br>ます。              |
| ステップ5         | [適用(Apply)] をクリックします。                                                             |
| ステップ6         | [サービスのステータス(Service Status)] エリアで [スタート(Start)] をクリックします。                         |
| ステップ <b>1</b> | [OK] をクリックします。                                                                    |
| ステップ8         | サーバまたはワークステーションをリブートし、サービスが実行されていることを確認します。                                       |
|               |                                                                                   |
|               |                                                                                   |

関連トピック

# セキュリティ トークンパスワード (eToken) の変更

この管理者パスワードは証明書の秘密キーを取得し、CTLファイルが署名されたことを確認しま す。各セキュリティトークンにはデフォルトのパスワードが設定されています。セキュリティ トークンパスワードはいつでも変更できます。Cisco CTLクライアントによりパスワードの変更 を求めるプロンプトが表示されたら、設定を続行する前にパスワードを変更します。

パスワード設定の関連情報を確認するには、[ヒントを表示(Show Tips)]ボタンをクリックしま す。何らかの理由でパスワードを設定できない場合は、表示されるヒントを確認してください。

<sup>(</sup>注) CLI コマンドセット utils ctl でクラスタ セキュリティを管理する場合は、この手順は必要あり ません。

### Windows での eToken パスワード変更

### ¢

**重要** この情報は CTL クライアント暗号化オプションに適用されます。セキュリティ トークンが不 要な utils ctlCLI コマンド セットを使用して暗号化を設定することもできます。このオプショ ンの詳細については、『Command Line Interface Guide for Cisco Unified Communications Solutions』 を参照してください。

Windows Vista、Windows 7、Windows 8.1、Windows 10 のサーバまたはワークステーションでセ キュリティトークンのパスワードを変更するには、次の手順を実行します。

#### 手順

- **ステップ1** Windows サーバまたはワークステーションに Cisco CTL クライアントがインストールされている ことを確認します。
- **ステップ2** インストールされていない場合は、Cisco CTLクライアントをインストールしてある別のWindows サーバまたはワークステーションの USB ポートにセキュリティ トークンを挿入します。
- **ステップ3** インストールされていない場合は、Cisco CTL クライアントをインストールしてある別の Windows サーバまたはワークステーションの USB ポートにセキュリティ トークンを挿入します。
- **ステップ4** [スタート (Start)]>[プログラム (Programs)]>[etoken]>[eTokenのプロパティ (Etoken Properties)] を選択し、[etoken] を右クリックして [eToken のパスワード変更 (Change etoken password)]を選択します。
- **ステップ5** [現在のパスワード (Current Password)]フィールドに、このトークン用に最初に作成したパスワードを入力します。
- **ステップ6**新しいパスワードを入力します。
- ステップ1 確認のためもう一度新しいパスワードを入力します。
- ステップ8 [OK] をクリックします。

### **Cisco Unified IP Phone** での CTL ファイルの削除

### <u>/!\</u>

**注意** Cisco Unified Communications Manager サーバから CTL ファイルを削除する計画がない場合は特に、このタスクをセキュアなラボ環境で実行することを推奨します。

次のケースで、Cisco Unified IP Phone の CTL ファイルを削除します。

- •CTLファイルに署名したセキュリティトークンがすべて失われた。
- •CTL ファイルに署名したセキュリティ トークンが漏洩したと見られる。

- ・セキュア環境から、ストレージエリアなどに電話を移動する。
- ・非セキュアクラスタまたはドメインの異なる別のセキュアクラスタに電話機を移動する。
- 未知のセキュリティポリシーを持つエリアから、セキュアな Cisco Unified Communications Manager に電話を移動する。
- ・代替 TFTP サーバ アドレスを CTL ファイル内に存在しないサーバに変更する。

Cisco Unified IP Phone で CTL ファイルを削除するには、次のテーブル内のタスクを実行します。

| 表 | 3 | : | Cisco | Unified | IP | Phone | での | CTL | フ | ア | 1 | ルの | 削除 |
|---|---|---|-------|---------|----|-------|----|-----|---|---|---|----|----|
|---|---|---|-------|---------|----|-------|----|-----|---|---|---|----|----|

| <b>Cisco Unified IP Phone</b> モデ<br>ル     | タスク                                                                                                    |
|-------------------------------------------|----------------------------------------------------------------------------------------------------|
| Cisco Unified IP Phone<br>7960G および 7940G | 電話の[セキュリティ設定 (Security Configuration)]メニューで[CTL<br>ファイル (CTL file)]、[ロック解除 (unlock)]、または[**#]、さら<br>に[削除 (erase)]を押下します。                                                                        |
|                                           | 次のいずれかのメソッドを実行します。                                                                                                    |
|                                           | <ul> <li>『Administration Guide for Cisco Unified Communications Manager』</li> <li>に説明されているように、[セキュリティ設定 (Security Configuration)]メニューのロックを解除します。[CTL]オプションで、[削除 (Erase)]ソフトキーを押下します。</li> </ul> |
|                                           | •[設定(Settings)]メニューで、[削除(Erase)] ソフトキーを押<br>下します。                                                                                                    |
|                                           | <ul> <li>(注) [設定(Settings)]メニューの[削除(Erase)]キーを押すと、CTLファイル以外の他の情報も削除されます。詳細については、『Administration Guide for Cisco Unified Communications Manager.』を参照してください。</li> </ul>                           |

関連トピック

## Cisco CTL クライアントのバージョンの確認

ご使用の Cisco CTL クライアントのバージョンを確認するには、次の手順を実行します。

手順

ステップ1 次のいずれかの作業を実行します。 a) デスクトップの [Cisco CTL クライアント (Cisco CTL Client)] アイコンをダブルクリックしま す。

- b) [スタート (Start)]>[プログラム (Programs)]>[Cisco CTL クライアント (Cisco CTL Client)] を選択します。
- **ステップ2** [Cisco CTL クライアント (Cisco CTL Client)]ウィンドウの左上の隅にあるアイコンをクリックします。
- **ステップ3** [Cisco CTL クライアントについて(About Cisco CTL Client)]を選択します。クライアントのバー ジョンが表示されます。

関連トピック

### Cisco CTL クライアントの確認またはアンインストール

Cisco CTL クライアントのアンインストールでは、CTL ファイルが削除されません。同様に、ク ライアントをアンインストールしても、クラスタ セキュリティ モードと CTL ファイルは変更さ れません。必要に応じて、Cisco CTL クライアントをアンインストールし、クライアントを異なる Windows ワークステーションまたはサーバにインストールし、引き続き同じ CTL ファイルを使用 できます。

Cisco CTL クライアントがインストールされていることを確認するは、次の手順を実行します。

#### 手順

- **ステップ1** [スタート (Start)]>[コントロールパネル (Control Panel)]>[プログラムの追加と削除 (Add or Remove Programs)]の順に選択します。
- ステップ2 [Cisco CTL クライアント (Cisco CTL Client)]を見つけて、クライアントがインストールされていることを確認します。
- ステップ3 [削除 (Remove)]をクリックして、クライアントをアンインストールします。

関連トピック

٦

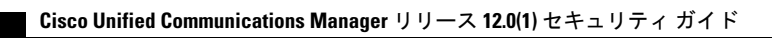